## OnBase 17 Unity Client New Install Instructions

## 1) OnBase Settings (so autologin works and you don't have to type name/password)

- a. Run: X:\OnBase\OnBase Settings\OnBaseSettings.reg
  - i. Call helpdesk, 5555, if you don't have the X drive.
- b. <u>Using Internet Explorer</u>, click: <u>https://esuobweb.emporia.edu/appnet/ClientSetup.aspx</u>
  - i. Scroll to the bottom, click Begin Installation
  - ii. Click Allow at the bottom

| Step 5: | Wait for all files to be installed before navigating away from this page: |                              |                                           |                                 |       |  |
|---------|---------------------------------------------------------------------------|------------------------------|-------------------------------------------|---------------------------------|-------|--|
|         |                                                                           | OBXWebControls.cab           | File Service ActiveX Control              | Downloading File                |       |  |
|         | 8                                                                         | OBXWebControls.cab           | Popup ActiveX Control                     | Not installed                   |       |  |
|         | 0                                                                         | OBXWebControls.cab           | Print ActiveX Control                     | Not installed                   |       |  |
|         | 0                                                                         | OBXWebControls.cab           | Document Scan ActiveX Control             | Not Installed                   |       |  |
|         | 0                                                                         | OBXWebControls.cab           | Document Select ActiveX Control           | Not installed                   |       |  |
|         | -                                                                         | onvie Louis I                |                                           | Alex Tread all and              |       |  |
|         | This webpage                                                              | wants to run the following a | dd-on: 'OBXWebControls170' from 'Hyland S | oftware, loc'. What's the risk? | Allow |  |

iii. Click Begin Installation/Allow as many times as needed until you see:

| Step 5: | Wait for all files to be installed before navigating away from this page:        |                    |                                 |           |  |  |
|---------|----------------------------------------------------------------------------------|--------------------|---------------------------------|-----------|--|--|
|         |                                                                                  | OBXWebControls.cab | File Service ActiveX Control    | Installed |  |  |
|         | Ø                                                                                | OBXWebControls.cab | Popup ActiveX Control           | Installed |  |  |
|         |                                                                                  | OBXWebControls.cab | Print ActiveX Control           | Installed |  |  |
|         | Ø                                                                                | OBXWebControls.cab | Document Scan ActiveX Control   | Installed |  |  |
|         |                                                                                  | OBXWebControls.cab | Document Select ActiveX Control | Installed |  |  |
|         |                                                                                  | OBXWebControls.cab | Document Viewer ActiveX Control | Installed |  |  |
|         | _                                                                                |                    |                                 |           |  |  |
| Step 6: | The ActiveX controls have been successfully installed. Click Continue to Login b |                    |                                 |           |  |  |

## 2) Install OnBase Unity Client 17

- a. Using Internet Explorer, click to install at the bottom of www.emporia.edu/onbase/
- b. Click Install (takes 2-3 minutes)
- c. Virtual Print Driver should be installed with this version, but if not...

## 3) Install the Virtual Print Driver (if needed)

- a. For 64 bit systems, click the START icon and on the command line enter:
   i. X:\OnBase\Install Files Virtual Print Driver\vpd64\x64\setup.exe
- b. For 32 bit systems, click the START icon and on the command line enter:
  i. X:\OnBase\Install Files Virtual Print Driver\vpd32\x86\setup.exe
- c. Click NEXT
- d. Click on the radio button next to "I ACCEPT .... ", click NEXT
- e. Leave the settings and click NEXT
- f. Click INSTALL
- g. On the Windows Security window, check "Always trust software from Hyland...", click INSTALL
- h. Click FINISH